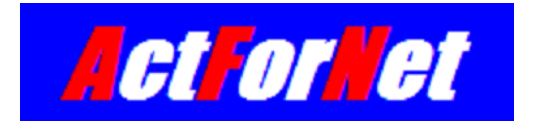

# LEGUANG A320 Wireless Bridge Configuration Guide

ActForNet Technologies Inc.

February 2014

# Contents

| 1. V  | Vhat is included                               |
|-------|------------------------------------------------|
| 2. Ir | nstallation Guide3                             |
| 2.1   | How to connect                                 |
| 2.2   | How to reset                                   |
| 2.3   | How to configure your PC to set up the bridge4 |
| 2.4   | Login to the wireless bridge5                  |
| 3. V  | Vireless Bridge Configuration7                 |
| 3.1   | Network topology7                              |
| 3.2   | Wireless Bridge Operating Modes7               |
| 3.3   | Local bridge configuration8                    |
| 3.4   | Remote bridge configuration11                  |
| 3.5   | Other Settings13                               |

# 1. What is included

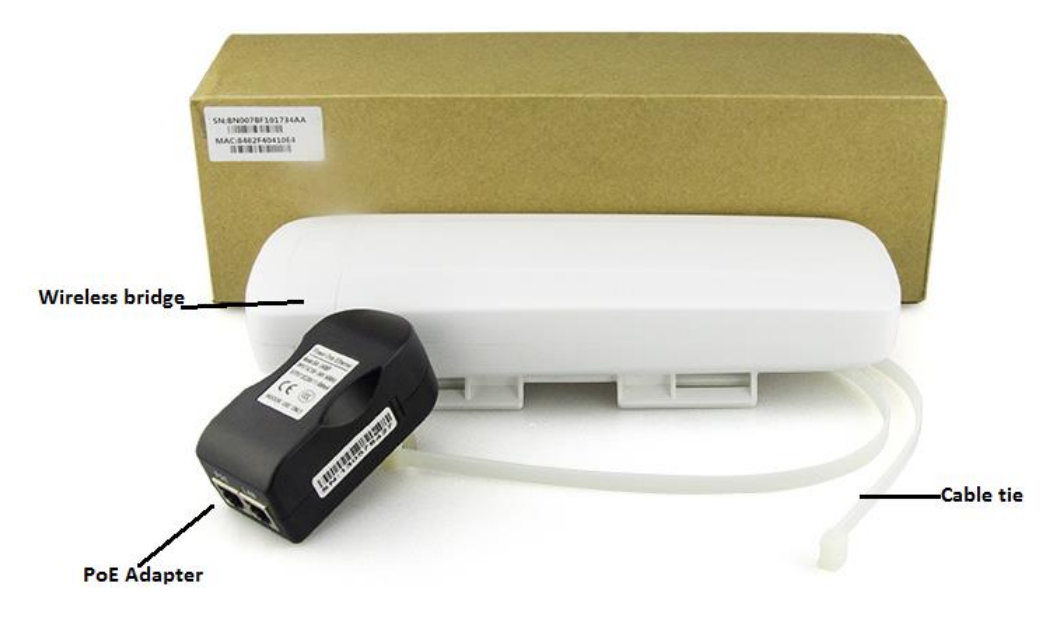

# 2. Installation Guide

# 2.1 How to connect

The black adapter is PoE power supply. It comes with 2 ports. One is used to connect the switch or PC and the other is used to connect the Primary port of the wireless bridge. The secondary port of the bridge can be used to connect network camera. Please note that PoE port has to plug into the Primary port of the bridge, not the secondary port.

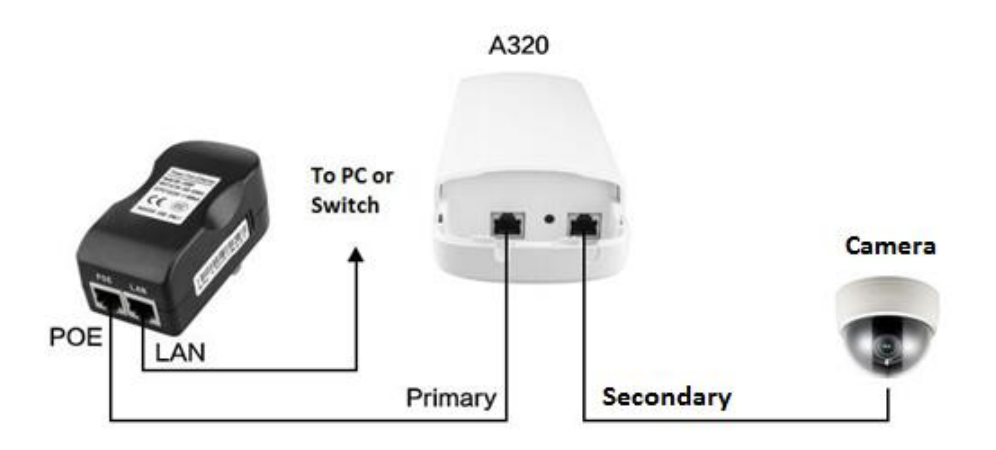

#### How A320 is connected

### 2.2 How to reset

In some cases, you may need to reset the system. After the system has boot up which takes about 1 minute, press the RESET button which is located between the primary and secondary port for around 15 seconds before release it, the system will be reset after reboot.

# 2.3 How to configure your PC to set up the bridge

The default IP address of the wireless bridge is 192.168.1.1. You have to configure the IP address of your PC to be on the same subnet in order to access it for initial setup.

| Internet Protocol Version 4 (TCP/IPv4)                                                                                                    | Properties          |  |  |  |  |  |  |  |  |
|----------------------------------------------------------------------------------------------------|---------------------|--|--|--|--|--|--|--|--|
| General                                                                                                    |                     |  |  |  |  |  |  |  |  |
| You can get IP settings assigned automatically if your network supports this capability. Otherwise, you need to ask your network administrator for the appropriate IP settings. |                     |  |  |  |  |  |  |  |  |
| Obtain an IP address automatical                                                                                                    | у                   |  |  |  |  |  |  |  |  |
| Ose the following IP address:                                                                                                    |                     |  |  |  |  |  |  |  |  |
| IP address:                                                                                                    | 192.168.1.98        |  |  |  |  |  |  |  |  |
| Subnet mask:                                                                                                    | 255 . 255 . 255 . 0 |  |  |  |  |  |  |  |  |
| Default gateway:                                                                                                    |                     |  |  |  |  |  |  |  |  |
| Obtain DNS server address autor                                                                                                    | natically           |  |  |  |  |  |  |  |  |
| Use the following DNS server add                                                                                                    | resses:             |  |  |  |  |  |  |  |  |
| Preferred DNS server:                                                                                                    |                     |  |  |  |  |  |  |  |  |
| Alternate DNS server:                                                                                                    | • • •               |  |  |  |  |  |  |  |  |
| Validate settings upon exit Advanced                                                                                                    |                     |  |  |  |  |  |  |  |  |
|                                                                                                    | OK Cancel           |  |  |  |  |  |  |  |  |

If you want to keep your orginal IP address, you can add an IP address to your NIC(network Interface Card) using Advanced options as following:

| IP addresses                   |     |                                |        |
|--------------------------------|-----|--------------------------------|--------|
| IP address                     |     | Subnet mask                    |        |
| 192.168.132.64<br>192.168.1.98 |     | 255.255.255.0<br>255.255.255.0 |        |
|                                | Add | Edit                           | Remove |
|                                |     |                                |        |
| Gateway                        | Add | Metric                         | Remove |
| Gateway                        | Add | Metric                         | Remove |

# 2.4 Login to the wireless bridge

The factory default IP address: 192.168.1.1

Default username: admin

Default password: admin

Open your browser and type the default IP into the address field, and enter the default user credential as prompted, you should be able access the admin GUI of the wireless bridge.

| Firefox Y                                         |                                                  |                          |       | • X  |
|---------------------------------------------------|--------------------------------------------------|--------------------------|-------|------|
| ('i') Device Setting +                            |                                                  |                          | -     | -    |
| € @ 192.168.1.1                                   | ର୍ମ <b>ଟ</b> ପ                                   | <mark>8</mark> ≠ Google  | • 🖬 ۹ |      |
| Most Visited Getting Started NYC: Heather Lynn S. | . 🗌 W. Erskine Johnston P 🗍 Fact Monster: Online | [] FunBrain.com - The In |       | 3    |
|                                                   |                                                  |                          |       | ~ /  |
|                                                   |                                                  |                          |       | AIRX |
|                                                   |                                                  |                          |       |      |
|                                                   |                                                  |                          |       |      |
|                                                   |                                                  |                          |       |      |
|                                                   |                                                  |                          |       |      |
|                                                   |                                                  |                          |       |      |
|                                                   |                                                  |                          |       |      |
|                                                   |                                                  |                          |       |      |
|                                                   |                                                  |                          |       |      |
|                                                   |                                                  |                          |       |      |
|                                                   |                                                  |                          |       |      |
|                                                   | • admin                                          |                          |       |      |
|                                                   |                                                  |                          |       |      |
|                                                   | •                                                |                          |       |      |
|                                                   | × ····· ×                                        |                          |       |      |
|                                                   |                                                  |                          |       |      |
| Langi                                             | Jage English   Login  Clear                      |                          |       |      |
|                                                   |                                                  |                          |       |      |
|                                                   |                                                  |                          |       |      |
|                                                   |                                                  |                          |       |      |

| ♠ Home    |                         |                                | User: ac             | lmin Logout    | Save | Help |
|-----------|-------------------------|--------------------------------|----------------------|----------------|------|------|
| Setup     | About                   |                                |                      |                |      |      |
| Interface | This is device manageme | ent web. The information of de | vice is under below. |                |      |      |
| WLAN      | Network Status          |                                |                      |                |      |      |
| Network   | Operating Mode:         | bridge-station                 |                      |                |      |      |
| System    | WLAN Status             |                                |                      |                |      |      |
|           | sta : wlan1             |                                |                      |                |      |      |
|           | Essid:                  |                                | Mode:                | sta            |      |      |
|           | Bssid:                  | 00:00:00:00:00                 | Channel:             | 5.745 GHz      |      |      |
|           | Lock to AP:             |                                | Auth Mode:           | open           |      |      |
|           | Bit Rate:               | 0 kb/s                         | RSSI:                | -96 dBm        |      |      |
|           | System Status           |                                |                      |                |      |      |
|           | Time:                   | 1970-01-01 00:05               | Average Loading:     | 0.99/0.70/0.32 |      |      |
|           | Uptime:                 | 0:5:33                         | Memory:              | 41758720/63193 | 3088 |      |
|           | Device Info             |                                |                      |                |      |      |
|           | Device Name:            |                                | Device HW Version:   | A1             |      |      |
|           | Device Type:            | CPE                            | Device FW Version:   | V1.1.0         |      |      |
|           | SN number:              | BN007BF100052AA                |                      |                |      |      |
|           | < [                     |                                | III                  |                |      | •    |

# 3. Wireless Bridge Configuration

# 3.1 Network topology

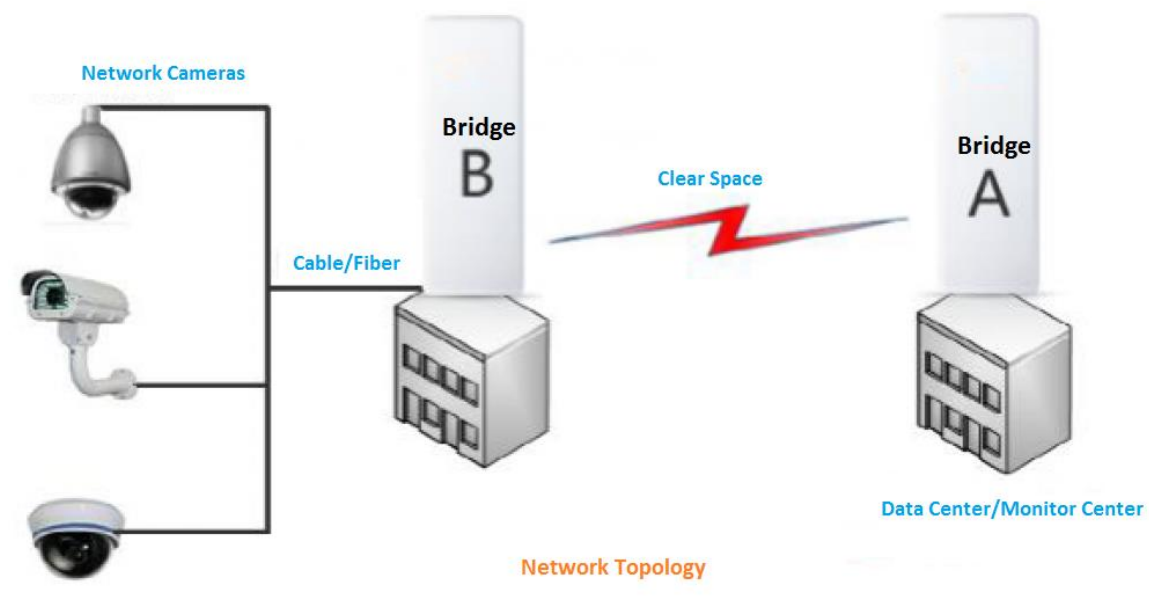

Assuming a customer has two separate buildings that are 1KM away and they need to connect a number of network cameras in the remote building to the monitor center in local building. Currently there is no network connectivity between the two buildings. It would be very expensive to connect the two building with optical fiber. That's where A320 wireless bridge can excel. We put a A320 wireless bridge on the top of each building, let's say A and B. All the network cameras on remote building are connected to a switch, then the wireless bridge B. The wireless bridge on local building (A) is connected to the monitor center. The two wireless bridges are connected together through WiFi, so are the remote network and the local monitor center.

# 3.2 Wireless Bridge Operating Modes

The modes of wireless bridge A and bridge B are configured in the following modes:

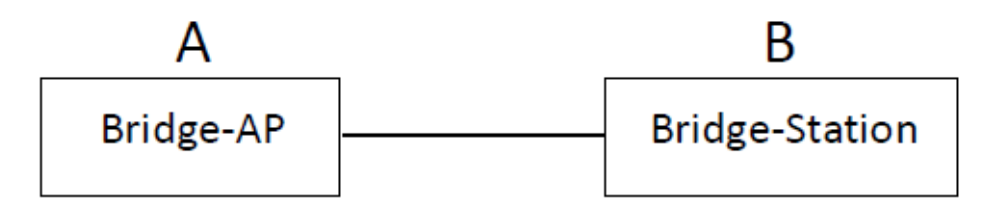

If we have three or more wireless bridges, the modes should be configure as following:

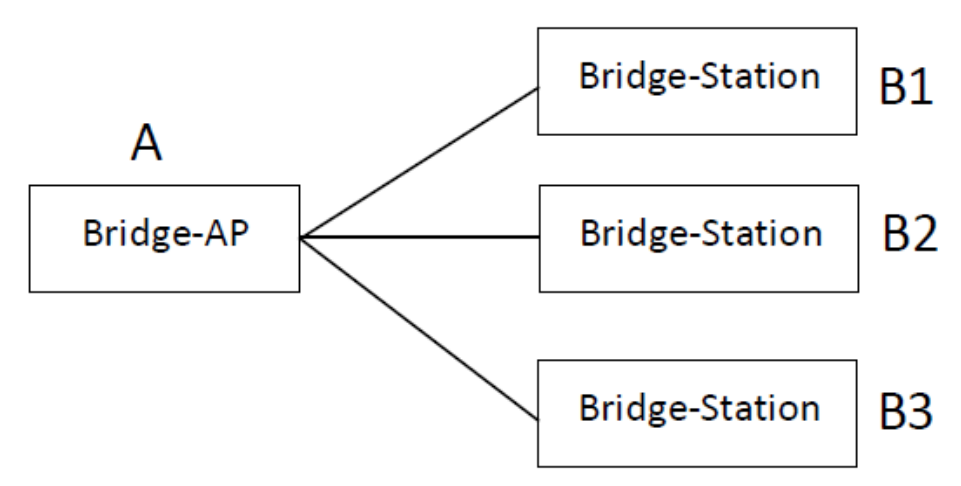

Usually Bridge-AP is connected to datacenter, monitor center or the Internet and Bridge-Station is located on the remote site.

# 3.3 Local bridge configuration

1. After you login to the web admin GUI of the wireless bridge, you will see the following status page:

| ♠ Home    |                         |                                | User: ac             | lmin Logout    | Save | Hel |  |  |  |  |
|-----------|-------------------------|--------------------------------|----------------------|----------------|------|-----|--|--|--|--|
| Setup     | About                   |                                |                      |                |      |     |  |  |  |  |
| Interface | This is device manageme | ent web. The information of de | vice is under below. |                |      |     |  |  |  |  |
| WLAN      | Network Status          | Network Status                 |                      |                |      |     |  |  |  |  |
| Network   | Operating Mode:         | bridge-station                 |                      |                |      |     |  |  |  |  |
| System    | WLAN Status             |                                |                      |                |      |     |  |  |  |  |
|           | sta : wlan1             |                                |                      |                |      |     |  |  |  |  |
|           | Essid:                  |                                | Mode:                | sta            |      |     |  |  |  |  |
|           | Bssid:                  | 00:00:00:00:00:00              | Channel:             | 5.745 GHz      |      |     |  |  |  |  |
|           | Lock to AP:             |                                | Auth Mode:           | open           |      |     |  |  |  |  |
|           | Bit Rate:               | 0 kb/s                         | RSSI:                | -96 dBm        |      |     |  |  |  |  |
|           | System Status           |                                |                      |                |      |     |  |  |  |  |
|           | Time:                   | 1970-01-01 00:05               | Average Loading:     | 0.99/0.70/0.32 |      |     |  |  |  |  |
|           | Uptime:                 | 0:5:33                         | Memory:              | 41758720/6319  | 3088 |     |  |  |  |  |
|           | Device Info             |                                |                      |                |      |     |  |  |  |  |
|           | Device Name:            |                                | Device HW Version:   | A1             |      |     |  |  |  |  |
|           | Device Type:            | CPE                            | Device FW Version:   | V1.1.0         |      |     |  |  |  |  |
|           | SN number:              | BN007BF100052AA                |                      |                |      |     |  |  |  |  |
|           | •                       |                                | III                  |                |      | •   |  |  |  |  |

2. Click Setup->Config Wizard

| ♠ Home > Setup > Config | Wizard User: admin Logout Save                                                                                 | Help  |
|-------------------------|----------------------------------------------------------------------------------------------------|-------|
| Setup                   | Configuration Wizard Welcome Operating Mode   Wireless   WAN                                                   |       |
| Config Wizard           | Welcome Operating Mode / Wileless / WAN                                                                        |       |
| Operating Mode          | Welcome for using this device. You can setup your device basic networking settings with the configu<br>wizard. | ation |
| Interface               | Next                                                                                                    |       |
| WLAN                    |                                                                                                    |       |
| Network                 |                                                                                                    | ]     |
| System                  |                                                                                                    |       |

### 3. Click Next, and select "Bridge-AP" for the mode:

| ♠ Home > Setup > Config \ | Wizard                            | User: adm          | n Logout     | Save | Help |
|---------------------------|-----------------------------------|--------------------|--------------|------|------|
| Setup                     | Configuration Wizard              | Operating Mode     | Wireless     | MAN  |      |
| Config Wizard             |                                   | ine operating wode | Wireless i i |      |      |
| Operating Mode            | Select the device Operating mode. |                    |              |      |      |
| Interface                 | Operating Mode: Bridge-AP         |                    |              |      |      |
| WLAN                      | Next                              |                    |              |      |      |
| Network                   |                                   |                    |              |      |      |
| System                    |                                   |                    |              |      |      |

#### 4. Click Next and configure the channel, ESSID and authentication:

| ♠ Home > Setup > Config V | Nizard                              |           | Us           | er: admin | Logout   | Save | Help |
|---------------------------|-------------------------------------|-----------|--------------|-----------|----------|------|------|
| Setup                     | Configuration Wizard                | Welcome   | Operating Mo | ode W     | liroloss | WAN  |      |
| Config Wizard             |                                     | , weicome | operating me |           |          |      |      |
| Operating Mode            | Here are some basic settings of VAR | 1         |              |           |          |      |      |
| Interface                 | ар                                  |           |              |           |          |      |      |
| WLAN                      | Mode: ap                            |           |              |           |          |      |      |
| Network                   | Channel: Auto                       | -         |              |           |          |      |      |
| Network                   | Essid: actfor                       | net       | Scan         |           |          |      |      |
| System                    | SSID Hide:                          |           |              |           |          |      |      |
|                           | Authentication Mode: Oper           | •         |              |           |          |      |      |
|                           | Next                                |           |              |           |          |      |      |

It is recommended to use "open" for authentication mode during the setup phase for simplicity. After setup is complete, user can set up the desired authentication as needed.

#### 5. Click Next and confirm to apply the change:

| ♠ Home > Setup > Config | Wizard User: admin Logout Save                       | Help |
|-------------------------|------------------------------------------------------|------|
| Setup                   | Configuration Wizard Welcome Operating Mode Wireless |      |
| Config Wizard           |                                                      |      |
| Operating Mode          | IP Address of Extranet. Example: 202.96.209.6        |      |
| Interface               | Apply Changes                                        |      |
| WLAN                    |                                                      |      |
| Network                 |                                                      |      |
| System                  |                                                      |      |

After applying the change, the bridge status will be displayed as following:

| ♠ Home    |                                                | User: admin Logout Save         |
|-----------|------------------------------------------------|---------------------------------|
| Setup     | About                                          |                                 |
| Interface | This is device management web. The information | of device is under below.       |
| WLAN      | Network Status                                 |                                 |
| Network   | Operating Mode: bridge-ap                      |                                 |
| System    | WLAN Status                                    |                                 |
|           | ap : wlan0                                     |                                 |
|           | Essid: actfornet                               | Mode: ap                        |
|           | Bssid: 84:82:f4:03:f6:e2                       | Channel: 5.785 GHz              |
|           | Stations: 0                                    | Auth Mode: open                 |
|           | Bit Rate: 144.4 Mb/s                           |                                 |
|           | System Status                                  |                                 |
|           | Time: 1970-01-01 01:35                         | Average Loading: 1.24/1.09/1.02 |
|           | Uptime: 1:35:20                                | Memory: 41508864/63193088       |
|           | Device Info                                    |                                 |
|           | Device Name:                                   | Device HW Version: A1           |
|           | Device Type: CPE                               | Device FW Version: V1.1.0       |
|           | SN number: BN007BF100052AA                     |                                 |

### 6. Click "Save" to save the change:

| ♠ Home    |                                                      | User: admi                      | n Logout | Save |
|-----------|------------------------------------------------------|---------------------------------|----------|------|
| Setup     | About                                                |                                 |          |      |
| Interface | This is device management web. The information of de | vice is under below.            |          |      |
| WLAN      | Network Status                                       |                                 |          |      |
| Network   | Operating Mode: bridge-ap                            |                                 |          |      |
| System    | WLAN Status                                          |                                 |          |      |
|           | ap : wlan0                                           |                                 |          |      |
|           | Essid: actfornet                                     | Mode: ap                        |          |      |
|           | Bssid: 84:82:f4:03:f6:e2                             | Channel: 5.785 GHz              |          |      |
|           | Stations: 0                                          | Auth Mode: open                 |          |      |
|           | Bit Rate: 144.4 Mb/s                                 |                                 |          |      |
|           | System Status                                        |                                 |          |      |
|           | Time: 1970-01-01 01:35                               | Average Loading: 1.24/1.09/1.02 |          |      |
|           | Uptime: 1:35:20                                      | Memory: 41508864/63193088       |          |      |
|           | Device Info                                          |                                 |          |      |
|           | Device Name:                                         | Device HW Version: A1           |          |      |
|           | Device Type: CPE                                     | Device FW Version: V1.1.0       |          |      |
|           | SN number: BN007BF100052AA                           |                                 |          |      |

7. Under WLAN->VAP, Check the checkbox beside WDS to allow the wireless bridges to access each other.

| ♠ Home > WLAN > VAP | User: admin Logout Save                                                                                  |
|---------------------|----------------------------------------------------------------------------------------------------|
| Setup               | WLAN VAP Settings                                                                                        |
| Interface           | Here are some basic settings of VAP! When you changed the options with *, you need to restart interface. |
| WLAN                | Select VAP: wlan0 -                                                                                      |
| RF                  | RF: wifi0                                                                                                |
| VAP                 | MAC: 84:82:f4:03:f6:e2                                                                                   |
| Advanced            | Mode: an                                                                                                 |
| Access              |                                                                                                    |
| Status              | Enable: Lenable or Disable VAP                                                                           |
| Traffic Control     | Essid: actionet Scan                                                                                     |
| Network             | SSID Hide: Don't broadcast ssid                                                                          |
| System              | Isolation: 🔲 Don't allowed communication between stations                                                |
| System              | WDS: 🗷 Allow devices linked to the station to pass through the ap                                        |
|                     | KeepAP*: 🔲 Only used in bridge. Keep AP up before station is linked. Need restart port!                  |
|                     | Authentication Mode: Open                                                                                |
|                     | Apply Changes                                                                                            |

Now the basic configuration of the local wireless bridge is complete. You can proceed to next step to configure the remote wireless bridge.

# 3.4 Remote bridge configuration

#### 1. Change IP address

Every bridge comes with default IP address 192.168.1.1. If we leave the local bridge with default IP address, we need to change the remote bridge IP address so that there won't be IP address conflict in the same subnet.

| ♣ Home > Interface > LAN | User: admin                                        |
|--------------------------|----------------------------------------------------|
| Setup                    | LAN Settings                                       |
| Interface                | LAN settings, example, IP address: 192.168.1.1 etc |
| LAN<br>VLAN              | IPv4 Settings                                      |
| WLAN                     | IP Address 192.168.1.10                            |
| Network                  | Netmask: 255.255.255.0                             |
| Network                  | DHCP Server: Enable                                |
| System                   | IP Address Standby: 0.0.0.0                        |
|                          | Netmask Standby: 0.0.0.0                           |
|                          | IPv6 Settings                                      |
|                          | IPv6 DHCP Client:                                  |
|                          | IPv6 Address:                                      |
|                          | IPv6 Predix Length:                                |
|                          | Bridge Setting                                     |
|                          | STP: Enable                                        |
|                          | Apply Changes                                      |

After you click "Apply Changes", the new IP address will be effective immediately. Please use the new IP to login to the GUI. Remember to click "Save" to make the change persistent after reboots.

| A Home    | User: admin Logout Save                                                  |
|-----------|--------------------------------------------------------------------------|
| Setup     | About                                                                    |
| Interface | This is device management web. The information of device is under below. |
| WLAN      | Network Status                                                           |
| Network   | Operating Mode: bridge-station                                           |
| System    | WLAN Status                                                              |

2. Open the setup-> config wizard to set the operating mode as "Bridge-Station":

| A Home > Setup > Config Wizard User: admin |                                                          |  |  |  |  |  |
|--------------------------------------------|----------------------------------------------------------|--|--|--|--|--|
| Setup                                      | Configuration Wizard Welcome Operating Mode Wireless WAN |  |  |  |  |  |
| Config Wizard                              | child bio site bi                                        |  |  |  |  |  |
| Operating Mode                             | Select the device Operating mode.                        |  |  |  |  |  |
| Interface                                  | Operating Mode: Bridge-Station                           |  |  |  |  |  |
| WLAN                                       | Next                                                     |  |  |  |  |  |
| Network                                    |                                                          |  |  |  |  |  |
| System                                     |                                                          |  |  |  |  |  |

3. Click Next, and click "Scan" beside the ESSID box. The bridge can detect the signal of the local bridge, in our example, "actfornet" is displayed on the scanning result page:

| ♠ Home > Setup > Config Wi | zard |                   |           |        |                  |         |        | User: ad |
|----------------------------|------|-------------------|-----------|--------|------------------|---------|--------|----------|
| Setup                      |      |                   |           |        |                  |         |        |          |
| Config Wizard              |      |                   |           |        |                  |         |        |          |
| Operating Mode             |      |                   | A         | P Scan | result           |         |        |          |
| Interface                  | AP S | can result        |           |        |                  |         |        |          |
| WLAN                       | No.  | Bssid             | Essid     | Mode   | Security         | Channel | Signal | Op.      |
| Network                    | 1    | 84:82:f4:03:f6:e2 | actfornet | Master | OPEN             | 149     | -47dBm | Fill     |
| System                     | 2    | f8:1e:df:fa:53:b0 | linksys   | Master | WPA-PSK/WPA2-PSK | 149     | -85dBm | Fill     |
|                            |      |                   |           |        | Desser           |         | 1      |          |
|                            |      |                   |           |        | Rescan           |         | lose   |          |

Click "Fill" to auto populate the Essid field.

| ♠ Home > Setup > Config \ | Vizard User: admin                                       |
|---------------------------|----------------------------------------------------------|
| Setup                     | Configuration Wizard Welcome Operating Mode Wireless WAN |
| Config Wizard             |                                                          |
| Operating Mode            | Here are some basic settings of VAP!                     |
| Interface                 | sta                                                      |
| WLAN                      | Mode: sta                                                |
| Network                   | Essid: actfornet Scan                                    |
| System                    | Authentication Mode: Open                                |
|                           | Next                                                     |

The authentication/encryption setting should matches whatever is configured on the local bridge.

4. Click "Apply the change" to make the change take effect. Then click "Save" to save the changes.

| ✿ Home > Setup > Config V | Vizard User: admin Logout Save                           |
|---------------------------|----------------------------------------------------------|
| Setup                     | Configuration Wizard Welcome Operating Mode Wireless WAN |
| Config Wizard             |                                                          |
| Operating Mode            | IP Address of Extranet. Example: 202.96.209.6            |
| Interface                 | Apply Changes                                            |
| WLAN                      |                                                          |

### 5. Verify the WAN connection is working.

On bridge A(local), check the WLAN status as following:

| ✿ Home > WLAN > Status |        |                   |           |         |           |                 |                 | User: admin | Logout |
|------------------------|--------|-------------------|-----------|---------|-----------|-----------------|-----------------|-------------|--------|
| Setup                  | WL     | AN Status         |           |         |           |                 |                 |             |        |
| Interface              | Status | of WLAN .         |           |         |           |                 |                 |             |        |
| WLAN                   |        | Select VA         | P wlan0 • | Refres  | h         |                 |                 |             |        |
| RF                     | No.    | MAC Address       | Tx Rate   | Rx Rate | Rx Signal | Tx Data Packets | Rx Data Packets | Op.         |        |
| VAP                    | 1      | 96-92-64-04-72-62 | EANA      | EANA    |           | 202             | 405             |             |        |
| Advanced               | 1      | 80:82:14:04:72:12 | 34IVI     | 54IVI   | -31 dbm   | 203             | 406             | Detail Ki   | CK     |
| Access                 |        |                   |           |         |           |                 |                 |             |        |
| Status                 |        |                   |           |         |           |                 |                 |             |        |
| Traffic Control        |        |                   |           |         |           |                 |                 |             |        |

#### On bridge B(remote), check the WLAN status as following:

| Setup WLAN Status               |  |
|---------------------------------|--|
| Interface Status of WLAN .      |  |
| WLAN Select VAP wlan1 - Refresh |  |
| RF Item Info                    |  |
| VAP AP 84:82:f4:03:f6:e2        |  |
| Advanced Essid actformet        |  |
| Status Contraction Status       |  |
| Traffic Control Ix Power 27 dBm |  |
| Rx Signal -14 dBm               |  |
| Bit Rate 144.4 Mb/s             |  |
| System Frequency 5.745 GHz      |  |

Now we have connected the remote network to the local with two wireless bridge. You can ping the IP addresses on remote network from local to verify the network connectivity. If you have issue with WiFI, please change the direction/angle of the bridge as the antenna of wireless bridge is directional. A small angle change may make a big difference in signal strength.

# 3.5 Other Settings

1. RF settings

Click WLAN->RF, and then "Change" to modify the wireless Radio Frequency related settings:

| ♠ Home > WLAN > RF |                    |                                |                                   | User: admin                                 |
|--------------------|--------------------|--------------------------------|-----------------------------------|---------------------------------------------|
| Setup              |                    | Settings                       |                                   |                                             |
| Interface          | A wireless local a | rea network (WLAN) links two   | or more devices using wireless di | istribution method. RF include the spectrun |
| WLAN               | WLAN is based o    | on IEEE 802.11 standards. When | you changed the options with *,   | you need to reboot device.                  |
| RF                 | wifiO              | Frequency                      | 5GHz                              | Change                                      |
| VAP                |                    | Country Code*                  | CN(China)                         |                                             |
| Advanced           |                    | Mode                           | 11an                              |                                             |
| Status             |                    | Channel                        | Auto                              |                                             |
| Traffic Control    |                    | Tx Power                       | 27dBm                             |                                             |
| Network            |                    | Channel bandwidth              | 20MHz                             |                                             |

On this page, you can change the country code, channel bandwidth according to the regulation in your country. Please note that the RF settings you configured on both ends (remote and local site) should match each other. If you do not know what a specific setting is about, please leave them as default to avoid potential issues.

| ✿ Home > WLAN > RF |               |                    | User: adn                                                       | nin Logout |
|--------------------|---------------|--------------------|-----------------------------------------------------------------|------------|
| Setup              | A wir<br>WLAI |                    | Change WLAN RF Settings                                         | we         |
| Interface          |               | RF name:           | wifi0                                                           |            |
| WLAN               | WI            | Country Code*:     | US(United States) Go into effect after reboot device.           |            |
| RF                 |               | Mode(5G):          | 🔽 a 😨 n Go into effect after reboot device.                     |            |
| VAP                |               | Channel bandwidth: | 20MHz  Go into effect after reboot device.                      |            |
| Advanced           |               | Channel:           | Auto   Effected only AP mode.                                   |            |
| Status             |               | Tx Power:          | 27dBm 💌                                                         |            |
| Traffic Control    |               | Tx Chain*:         | Chain0 Chain1 Effective for new create vap(or reboot device).   | _          |
| Network            |               | Rx Chain*:         | ☑Chain0 ☑Chain1 Effective for new create vap(or reboot device). |            |
| System             |               | Beacon Interval:   | 100 Set beacon sendinterval (50-1000)ms                         |            |
|                    |               | Ack timeout:       | 64 Effect coverage area and throughput.                         |            |
|                    |               | A-MPDU:            | ✓ Enable Enable or Disable A-MPDU                               |            |
|                    |               | A-MPDU Frames:     | 32 The number of frames in an A-MPDU packet                     |            |
|                    |               | A-MPDU Limit:      | 65535 The max length of an A-MPDU packet                        |            |
|                    |               | A-MSDU:            | Enable or Disable A-MSDU                                        |            |
|                    |               | Short GI:          | ✓ Enable Enable or Disable Short GI                             |            |
|                    |               | Short Preamble:    | Enable                                                          |            |
|                    |               | Max Stations:      | 512                                                             |            |
|                    |               |                    | Apply Changes Cancel                                            |            |

#### 2. Backup and restore

After you finished the setup and verify it is in work order, please back up the configuration files in case there is any problem you can restore the device to a known good state to reduce the service interruption time.

| A Home > System > Config |                                                    |  |  |  |  |  |  |
|--------------------------|----------------------------------------------------|--|--|--|--|--|--|
| Setup                    | Configuration Management                           |  |  |  |  |  |  |
| Interface                | Manage configuration of device.                    |  |  |  |  |  |  |
| WLAN                     | Save Current Settings: Save                        |  |  |  |  |  |  |
| Network                  | Restore Factory Defaults:                          |  |  |  |  |  |  |
| System                   | Export Config File:                                |  |  |  |  |  |  |
| Config                   |                                                    |  |  |  |  |  |  |
| Device                   | Load Config File: Browse No file selected. Loading |  |  |  |  |  |  |